## "INSTRUÇÕES DE CADASTRO – PUBLIC"

## Para realizar o cadastro de publicações, siga os seguintes passos:

1º - Acesse a página eletrônica da UEMG: www.uemg.br.

| mg.gov.br                                                                            |                                                                                                    |                                                                         |                                                                                    |
|--------------------------------------------------------------------------------------|----------------------------------------------------------------------------------------------------|-------------------------------------------------------------------------|------------------------------------------------------------------------------------|
| Acessibilidade: Alterar Fonte A a                                                    | C. Ajuda Dúvida                                                                                                    | s Frequentes : Fale Conosco : Intranet : Mapa do Sítio : V              | /ebmail : English 🕮                                                                |
|                                                                                      |                                                                                                    |                                                                         | BUSCAR                                                                             |
| Institucional Ensino Prov                                                            | Calendário escolar da<br>UEM 2013<br>Marea do Homm<br>Brasiliaro<br>cano de to<br>o seu anto<br>cesso Seletivo Pós Graduação Pesquisa Extensão Ger                                                                                                    | ados<br>Serviços Programas e Ações Transparência                        | Noticias                                                                           |
|                                                                                      |                                                                                                    |                                                                         |                                                                                    |
| 1º ENCONTRO<br>De cultura e                                                          | UM OLHAR SOB DE DOCENTES<br>A ECONOMIA CRAPACEV/ PROPPG<br>6 4/10 2000 Eventos tem como objetivo es<br>9 400 as 800 mara s técnico-científicos d<br>4 dolas tocola de Begin ro-Reitroria de Pesquisa                                                                                                    | stimular a participação<br>e abrangência nacional<br>a e Pós-Graduação. | REITORIA<br>o Reitor NOVO<br>o Reitor<br>s                                         |
| 1º ENCONTRO<br>De cultura e<br>Desenvolvimento                                       | UM OLHAR SOB DE DOCENTES<br>A ECONOMIA CRIATAAEV/ PROPPG<br>1003 Eventos tem como objetivo es<br>a dotas la sobrase<br>divisiona is cardo es de an<br>Architor de tem of 76% liek instructivo liel<br>(Digue agui e confire a programa 2d)                                                                                                    | stimular a participação<br>e abrangência nacional<br>a e Pós-Graduação. | REITORIA<br>D Reitor INCXC<br>0 Reitor<br>s<br>CURSOS                              |
| 1º ENCONTRO<br>DE CULTURA E<br>DESENVOLVIMENTO                                       | UM OLHAR SOB DE DOCENTES<br>A ECONOMIA CRIATAAEV/ PROPPG<br>4 Mil 200 Eventos tem como objetivo es<br>4 Mil 200 Eventos tem como objetivo es<br>4 M | stimular a participação<br>e abrangência nacional<br>a e Pós-Graduação. | REITORIA<br>D Reitor NOVO<br>O Reitor<br>S<br>CURSOS<br>O<br>LURSOS<br>O<br>LURSOS |
| Lº ENCONTRO<br>DE CULTURA E<br>DESENVOLVIMENTO<br>Clique e se informal<br>EDESTAQUES | UM OLHAR SOB BE DOCENTES<br>A ECONOMIA CRIATAAEV/ PROPPO<br>Will all Million and Status de Gardina de Status de de gardina de Ventos tem como objetivo es<br>addition de Status de de gardina de Ventos tem como objetivo es<br>addition de Status de de gardina de Pesquisis<br>Una equie confina a programação                                                                                                    | stimular a participação<br>e abrangência nacional<br>a e Pós-Graduação. | REITORIA<br>o Reitor NOXO<br>o Reitor<br>s<br>CURSOS<br>o<br>uação<br>v            |

## 2º - Clique em INTRANET.

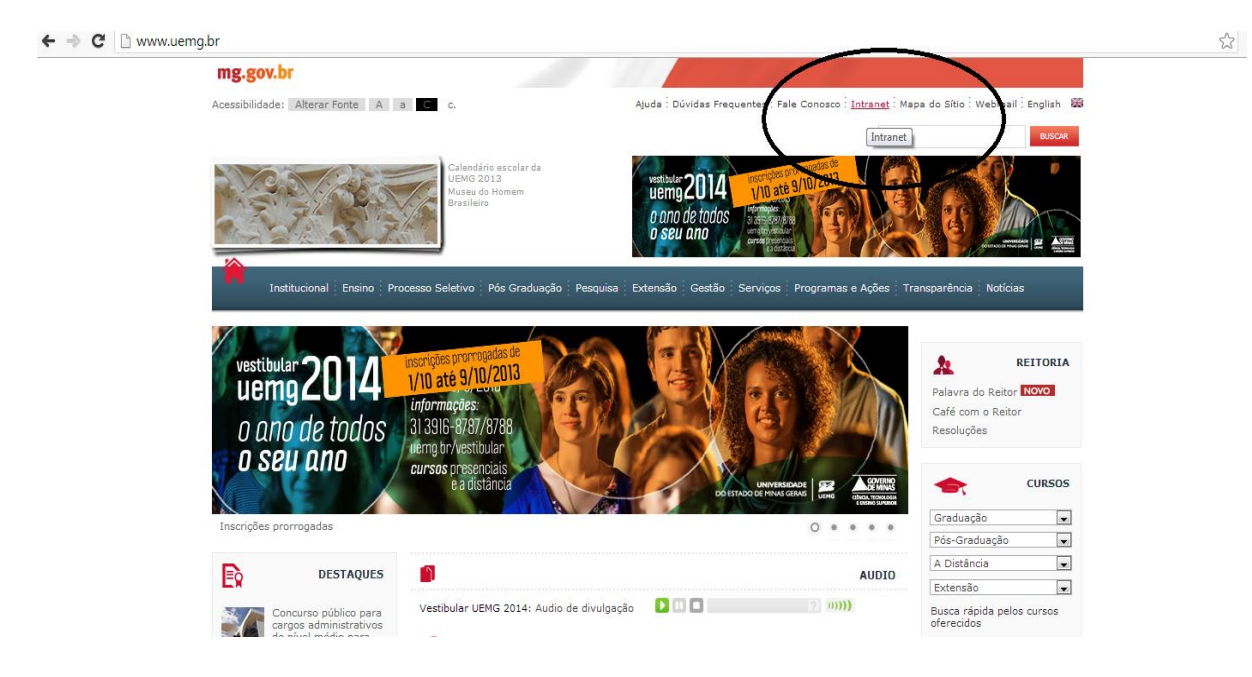

UNIVERSIDADE DO ESTADO DE MINAS GERAIS

Pró-Reitoria de Pesquisa e Pós-Graduação 3º - Digite o seu MASP e senha. Caso não lembre sua senha, clique em "ESQUECI MINHA SENHA". Caso não seja cadastrado clicar bem "NÃO POSSUO CADASTRO" e crie sua senha

seguindo as instruções. Digite a senha.

| mg.gov.br                       |                                                                    |                                                                                            |
|---------------------------------|--------------------------------------------------------------------|--------------------------------------------------------------------------------------------|
| Acessibilidade: Alterar Fonte A | . a C c.                                                           | Ajuda : Dúvidas Frequentes : Fale Conosco : Intranet : Mapa do Sítio : Webmail : English 😹 |
|                                 |                                                                    | BUSCAR                                                                                     |
|                                 | Calendário escolar da<br>UENG 2013<br>Museu do Homem<br>Brasileiro |                                                                                            |
| Institucional   Ensino          | Processo Seletivo Pós Graduação Pesq                               | uisa - Extensão - Gestão - Serviços - Programas e Ações - Transparência - Notícias         |
| PORTAL UEMG < INTRANET < < Lo   | gin                                                                | A↑ A↓ 🖽 🍽 indicar para um amigo                                                            |
|                                 | LOGIN<br>MASP 13132824<br>SENHA                                    |                                                                                            |
|                                 | Esqueci minha senha<br>Não tenho cadastro                          |                                                                                            |
|                                 | Firefox (v.21)                                                     |                                                                                            |

4º - Escolha a opção "SIGA".

| ← → C 🗋 intranet.uemg.br/inicio/principal.ph | p                                                                                                    |                                                                                   | <del>ب</del> ک                     |
|----------------------------------------------|----------------------------------------------------------------------------------------------------|-----------------------------------------------------------------------------------|------------------------------------|
| mg.gov.br                                    |                                                                                                    |                                                                                   |                                    |
| Acessibilidade: Alterar For                  | te A a C c.                                                                                                    | Ajuda : Dúvidas Frequentes : Fale Conosco : Intranet : Ma                         | apa do Sítio : Webmail : English 🐻 |
|                                              |                                                                                                    |                                                                                   | BUSCAR                             |
|                                              | Handition escolor da<br>UEMO 2014<br>Misea de Homem<br>Brasileiro                                                                    |                                                                                   |                                    |
| Institucional   E                            | Ensino : Processo Seletivo : Pós Graduação : Pesquisa                                                                                | Extensão i Gestão i Serviços i Programas e Ações i Tr                             | ansparēncia į Noticias             |
| UEMG<br>Intranst<br>AmbientAÇÃO              | INFORMAÇÕES PESSOAIS<br>Nome: RUBIA OLIVEIRA<br>Setor: PRÔ-REITORIA DE P<br>Telefone: (31) 391 6-860<br>E-mail: rubia oliveira@ueegg | ESQUISA E PÓS-GRADUAÇÃO - PROPPG<br>br                                            | EDITAR INFORMAÇÕES                 |
| Arquivos Audiovisual                         | E-mail Alternativo: rubila oliveeira@gma     V     Amaneira como você colet:                                                         | JI. COM<br>1. gerencia e utiliza az informações determina se você vai vencer ou p | erder" - Bill Gates                |
| Listas<br>Ensino                             | ✓ SISTEMAS<br>HelpDark                                                                                                    | OPERADOR                                                                          |                                    |
| Procedimentos                                | Inventário - Cadastro e Movimentação                                                                                                 | OBSERVADOR                                                                        |                                    |
| SIGA                                         | SeminarioPE                                                                                                    | ADMINISTRADOR                                                                     |                                    |
| Sistemas                                     |                                                                                                    |                                                                                   | EDITAR ATRIDADES                   |
| Webmail                                      |                                                                                                    |                                                                                   |                                    |

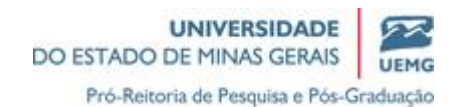

5º - Escolha a opção "PUBLIC - Publicações".

| ← → C 🗋 intranet. | uemg.br/siga/principal.php                                             |                                                                                                    |                                                                                                    | 2 |
|-------------------|------------------------------------------------------------------------|----------------------------------------------------------------------------------------------------|----------------------------------------------------------------------------------------------------|---|
|                   | mg.gov.br                                                              |                                                                                                    | 17 March M. M. M.                                                                                                    |   |
|                   | Acessibilidade: Alterar Fonte /                                        | a C c.                                                                                                    | Ajuda : Dúvidas Frequentes : Fale Conosco : Intranet : Mapa do Sítio : Webmail : English 🐻                                                                                                    |   |
|                   |                                                                        |                                                                                                    | BUSCAR                                                                                                    |   |
|                   |                                                                        | Calendário escolar da<br>UEMO 2013<br>Museu do Homem<br>Brasileiro                                                                                                    |                                                                                                    |   |
|                   | Institucional 🕴 Ensino                                                 | Processo Seletivo Pós Graduação Pesquisa                                                                                                    | Extensão Gestão Serviços Programas e Ações Transparência Notícias                                                                                                    |   |
|                   | PORTAL UEMG < INTRANET < SIG                                           | < Principal                                                                                                    | $\mathbf{A}$ $\mathbb{A}$ $\downarrow$ $\mathbb{H}$ $\mathbb{M}$ indicar para um amigo                                                                                                    |   |
|                   | CADASTRO DOCENTE<br>MAP - PROJETOS CIENTÍFICOS<br>PUBLIC - PUBLICAÇÕES | Descrição<br>Sistema de Gestão Académica.<br>Abrangência<br>• Pró Raitoria de Entino<br>• Pró Raitoria de Pesquisa e Pós Graduação<br>• Pró Raitoria de Pesquisa e Pós Graduação<br>• Departamentos<br>• Unidades da UEMG<br>Características | O2 de Outubro de 2013<br>Bam Vindo(a) RUBIA OLIVEIRA !<br>DO ESTADO DE MINAS GEMAS<br>DO ESTADO DE MINAS GEMAS<br>Professores por Escolaridade - Analitica<br>Professores por Escolaridade - Analitica<br>Professores por Escolaridade - Unificado |   |

6º - Escolha o ano que deseja para cadastrar a publicação.

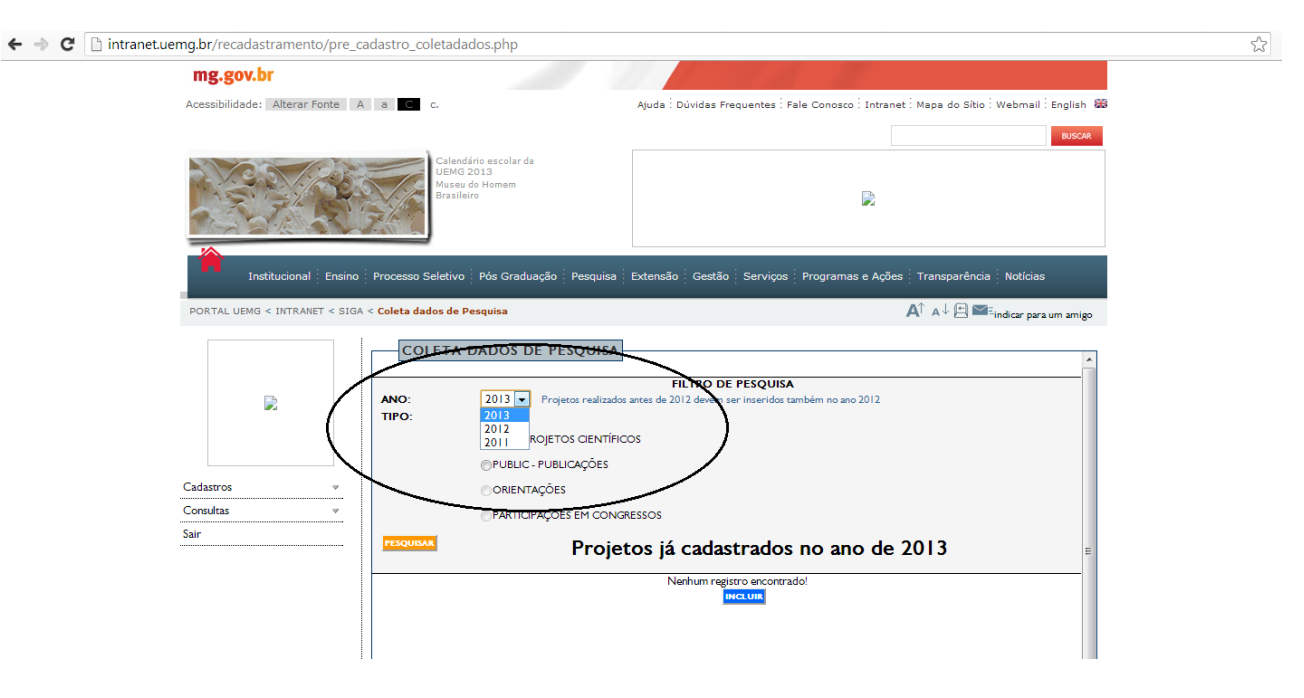

9º - Clique na opção "PUBLIC - PUBLICAÇÕES" e no campo "Natureza da Publicação" escolha

o tipo da publicação a ser inserida, e clique em "INCLUIR".

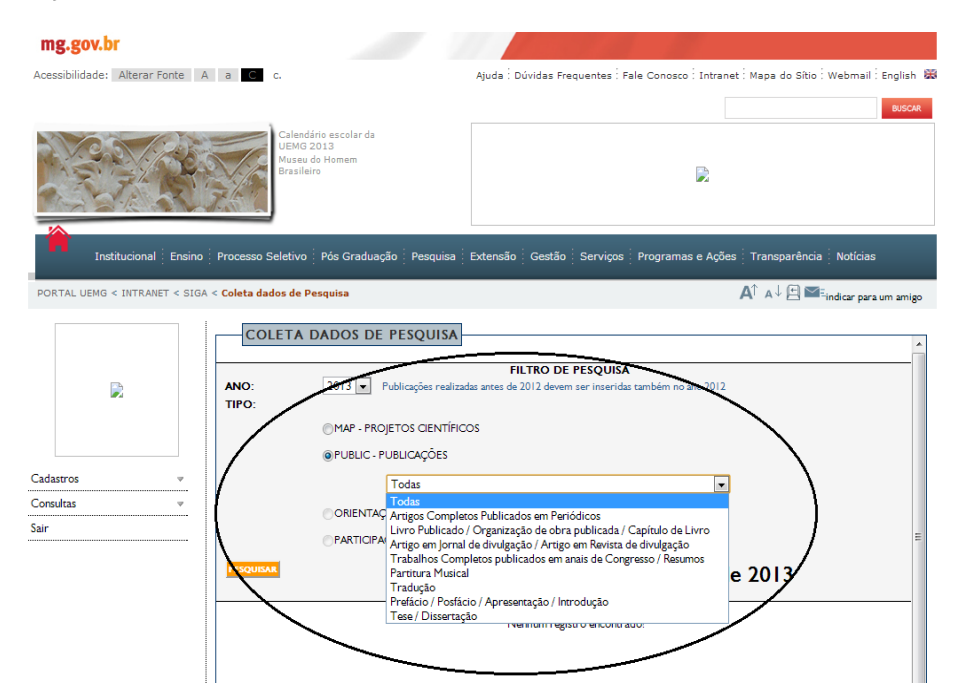

Solicitamos especial cuidado ao selecionar a natureza da publicação.

Exemplificando: Resumos de Trabalhos Apresentados em Congressos, com uma ou duas páginas, <u>não</u> podem ser cadastrados como Trabalhos Completos em Anais, mesmo se o livro de resumos for denominado "Anais....". Na página "Cadastro de Trabalho Completo/Resumo" assinale em "**Natureza**" o tipo "Resumo Publicado".

10º - Preencha todos os campos e clique em "SALVAR".

11º - Para verificar as publicações cadastradas, clique em "**PESQUISAR**". Para alterar/completar os dados da publicação, clique em "**ALTERAR**", à direita da tela.

Para esclarecimentos, entrar em contato com Ana Carolina de Oliveira, através do email: ana.oliveira@uemg.br, ou pelo telefone: (31) 3916-8642.